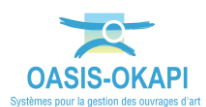

# Validation automatique des visites OKAPI avec IG inchangé sauf demande explicite

## La démarche est illustrée sur les données du domaine « PPHM ».

# Principe

Valider automatiquement les contrôles annuels dont l'IG est inchangé, sachant que si le contrôleur a un doute sur une visite particulière il peut déclencher une demande de validation pour cette visite.

Il est à noter que ne peuvent pas bénéficier d'une validation automatique :

- les contrôles annuels dont l'IG a été modifié
- les inspections détaillées.

La validation automatique intervient lors du téléchargement des visites (mode synchrone) ou de leur importation (mode asynchrone).

## Phase préalable de paramétrage

#### Nous vous invitons, si nécessaire, à vous reporter à la documentation en ligne

Cette étape est réalisée dans l'interface de paramétrage d'OASIS.

• Lancez l'icône « OASIS Paramétrage » :

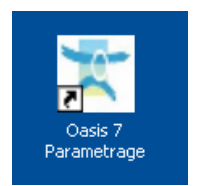

- Avec un profil Administrateur.
- Menu Paramétrage/Bases d'interventions :

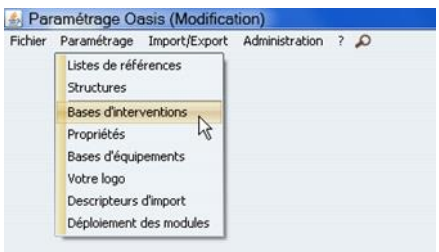

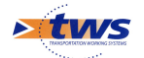

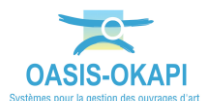

• 3 types de visite sont formalisés sur les PPHM :

| 📥 Paramét   | rage des base       | s d'interv | entions (Mod | dification)       |                |                           |                  |                  |          |              |                           |                           | 100                         |                 |                       |                  | ×    |
|-------------|---------------------|------------|--------------|-------------------|----------------|---------------------------|------------------|------------------|----------|--------------|---------------------------|---------------------------|-----------------------------|-----------------|-----------------------|------------------|------|
| Aqueduc-Or  | ain-Sphon           | Auvent     | Bassin hy    | ydraulique I      | lätiment Clot  | ure d'emprise Dispositi   | fs de retenue    | Ecran pare-blocs | Ut darêt | Mur de souti | Inement Orip              | Ouvrage d'art             | uvrage hydraulique inf 2    | Pphys           | Protection acoustigue | Pylone-Mat radio | Tala |
| Surveilance | voes de visite      | Base de pr | ix Defaut    | 9                 | 🗙 🗟 Exporter 🗟 | importer 🥳 disponibles se | eulement         |                  |          |              |                           |                           |                             |                 |                       | General          | S.   |
|             | Libelé              |            | Périodicité  | Actions demandées | Export Okapi   | Mode                      | si de Pv         | Programmable     | Notation | A suivre     | Recensement en modificat. | Structure en modification | Champ structure en modifici | st Proposer dem | ande validation       | Validation       |      |
|             | Contrôle annuel     |            | 1            |                   | Ø              | VAQOA2 (VAQOA2-PPI        | HM-CA (20161221  | 1))              | Ø        | Ø            |                           | 0                         |                             |                 | Aut Aut               | tomatique        | 2    |
| ×           | Inspection initiale |            |              |                   | 2              | VAQOA2 (VAQOA2-PPI        | HM-IDE (20170213 | 3)) 🗹            | 2        | 2            | <b>S</b>                  |                           |                             |                 | 🗐 Ma                  | nuele            | 1    |
| Remplacer   | Inspection détails  | ée         | 5            |                   | 8              | VAQOA2 (VAQOA2-PPI        | HM-IDP (2017021) | 3))              | 8        | 1            | 1                         |                           |                             | 1               | Ma Ma                 | nuele            |      |
|             |                     |            |              |                   |                |                           |                  |                  |          |              |                           |                           |                             |                 |                       |                  |      |

- Les Contrôles annuels sont les seuls types de visites pour lesquels la validation est automatique :
  - La colonne « Validation » est à « Automatique »
- La possibilité pour le contrôleur de demander une validation manuelle est activée :

   La colonne « Proposer demande validation » est à « Vrai »
- Pour les Inspections initiales et les Inspections détaillées, la validation est manuelle.

# Démarche

- 1. Réalisation des visites sur OKAPI
  - Quatre contrôles annuels sont considérés :

| 17:01 🖪 🖪 | 1            |           |           |              |          |                            |          |           |         |            | 62% 🖬 |
|-----------|--------------|-----------|-----------|--------------|----------|----------------------------|----------|-----------|---------|------------|-------|
|           | 🔨 Pilo       | te PPHM - | vv        |              | Q        |                            | Calcu    | ler les d | istance | s Trier la | liste |
|           | à faire (51) | en cours  | terminées | téléchargées | annulées | toutes (51)                |          |           |         |            |       |
|           |              |           | pphm_A5   | 1_123478_2   | Cont     | Pphm<br><b>rôle annuel</b> | Portique | ок        | A51     | 123+478    | 2     |
|           |              |           | pphm_A5   | 1_124620_2   | Cont     | Pphm<br><b>rôle annuel</b> | Portique | ок        | A51     | 124+620    | 2     |
|           |              |           | pphm_A5   | 1_029336_1   | Cont     | Pphm<br><b>rôle annuel</b> | Potence  | KOS       | A51     | 29+336     | 1     |
| ÷         |              |           | pphm_A5   | 1_111449_1   | Cont     | Pphm<br><b>rôle annuel</b> | Potence  | KO        | A51     | 111+449    | 1     |

Quatre visites avec 3 IG différents : OK(2), KOS(1) et KO(1).

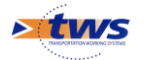

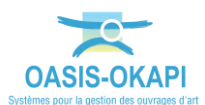

- Les quatre visites sont réalisées et terminées :
  - Pour deux d'entre elles, l'IG a été modifié :

| 17:07 🖾 🛤 | 🕺 Pilo       | te PPHM - | vv            |              | Q                         |                  | Calcu     | ıler les d | istance | s Trier la | 62% ₫<br>liste |
|-----------|--------------|-----------|---------------|--------------|---------------------------|------------------|-----------|------------|---------|------------|----------------|
|           | à faire (47) | en cours  | terminées (4) | téléchargées | annulées                  | toutes (51)      |           |            |         |            |                |
|           | Phot         | 0         | Identif       | iant         | T                         | ype              | Structure | IG ▼       | Voie    | PR         | Sens           |
|           |              |           | pphm_A51_     | 123478_2     | Pr<br>Contrôl             | ohm<br>le annuel | Portique  | ок         | A51     | 123+478    | 2              |
|           |              |           | pphm_A51_1    | 124620_2     | P <sub>F</sub><br>Contrôl | ohm<br>e annuel  | Portique  | OKS        | A51     | 124+620    | 2              |
|           |              |           | pphm_A51_(    | 029336_1     | Pp<br>Contrôl             | ohm<br>e annuel  | Potence   | ок         | A51     | 29+336     | 1              |
| ÷         |              |           | pphm_A51_     | 111449_1     | Pp<br>Contrôl             | ohm<br>e annuel  | Potence   | ко         | A51     | 111+449    | 1              |

1 « OK » devenu « OKS » et 1 « KOS » devenu « OK »

 Pour la visite dont l'IG est inchangé, une validation a été explicitement demandée :

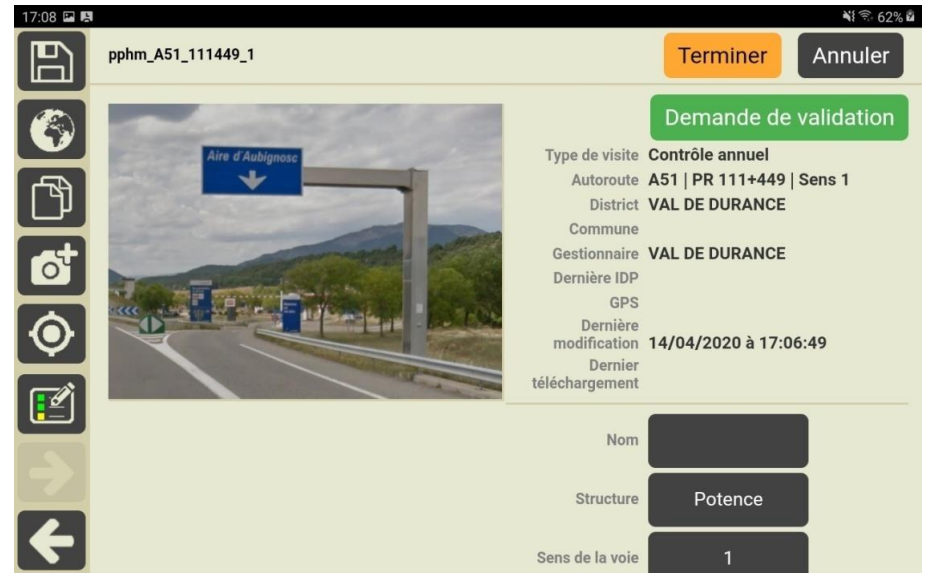

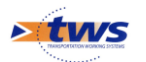

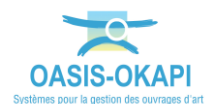

## 2. Téléchargement des visites

Les quatre visites sont ensuite remises :

• En mode asynchrone :

|   | Paquet           | Contrôleur | Domaine | Infrastructure    | Type de visite  | Statut   | Dernière modification | Dernier téléchargeme |
|---|------------------|------------|---------|-------------------|-----------------|----------|-----------------------|----------------------|
| 1 | Pilote PPHM - VV |            | Pphm    | pphm_A51_111449_1 | Contrôle annuel | Terminée | 14/04/2020 17:09:15   |                      |
|   | Pilote PPHM - VV |            | Pphm    | pphm_A51_029336_1 | Contrôle annuel | Terminée | 14/04/2020 17:04:59   |                      |
| P | Pilote PPHM - VV |            | Pphm    | pphm_A51_123478_2 | Contrôle annuel | Terminée | 14/04/2020 17:04:41   |                      |
| F | Pilote PPHM - VV |            | Pphm    | pphm_A51_124620_2 | Contrôle annuel | Terminée | 14/04/2020 17:05:35   |                      |

Les 4 visites terminées sont importées

- En mode synchrone :
  - Choix des visites à télécharger :

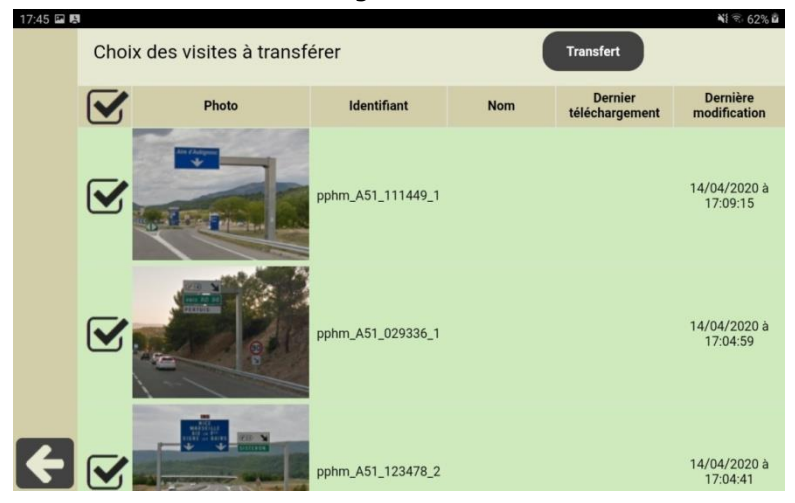

• Transfert en cours :

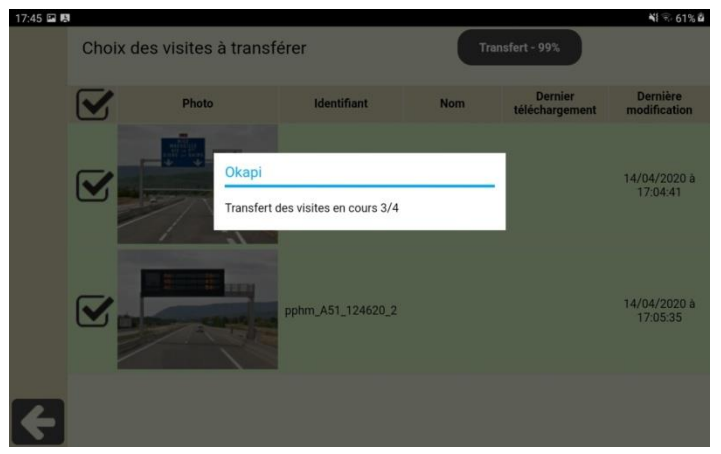

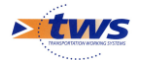

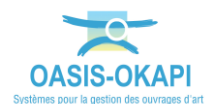

### 3. Vérification dans OASIS-WEB

Dans OASIS-WEB, on vérifie que :

- 1. la visite avec IG inchangé a été validée de façon automatique
- 2. les deux visites avec IG modifié et la visite avec IG inchangé et demande de validation explicite n'ont pas été validées

• Après une remise des visites en mode asynchrone :

4 visites dont 1 est au statut « Validée » et 3 au statut « Terminée »

<figure><figure>

Après une remise des visites en mode synchrone :

4 visites dont 1 est au statut « Validée » et 3 au statut « Terminée »

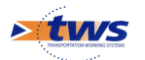